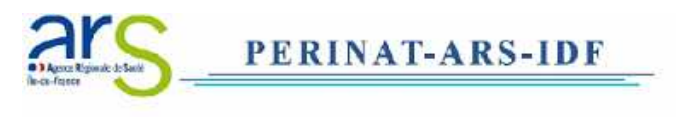

## Guide d'utilisation de l'application Calcul du terme

Cet utilitaire permet de calculer **le terme** ou **la date de début de grossesse** ou **la date des dernières règles** pour toute situation rencontrée pendant la grossesse : accouchement, IVG, IMG...

A l'ouverture de l'application un message s'affiche : Cliquer sur **"activer les macros"** L'écran ci-dessous apparaît :

| Utilitaire po<br>ou du début de grossesse                                                                                     | our calcul du terme<br>ou de la date des dernières règles                                                               |
|----------------------------------------------------------------------------------------------------|----------------------------------------------------------------------------------------------------|
| Seuls les encad<br>Double-clique                                                                                              | rés en rouge sont modifiables<br>z pour afficher le calendrier                                                          |
| 1ère étape :                                                                                                    | 2ème étape : Remplir l'un des 3 items :                                                                                 |
| Date de l'évènement (accouchement, IMG, IVG,) :<br>format jj/mm/eaaa                                                          | Date des dernières règles : format jj/mm/aaaa<br>Date de début de grossesse : format jj/mm/aaaa<br>Terme (SA + jours) : |
| Ca                                                                                                    | lculer                                                                                                    |
| <b>RESULTATS :</b><br>Date des dernières règles :<br>Date de début de grossesse<br>Terme en jours :<br>Terme en SA révolues : |                                                                                                    |
| Ef                                                                                                    | facer                                                                                                    |

Pour faciliter la saisie des dates vous pouvez cliquer sur les cases jaunes afin de faire apparaître un calendrier :

- 1- double clic sur la date de l'événement et choisir la date.
- 2- double clic sur une des cases : date des dernières règles ou date de début de grossesse, ou bien indiquer le terme en SA +/-jours.
- 3- cliquer sur "Calculer", les résultats sont indiqués dans les cases bleues
- 4- cliquer sur "Effacer" pour recommencer un calcul.

En cas de problème d'affichage des calendriers avec la version Excel égale ou supérieure à 2007, veuillez suivre les indications suivantes afin de permettre l'affichage des calendriers :

Etape 1 : Vous devez tout d'abord désactiver le Contrôle de compte d'utilisateur.

Pour ce faire, cliquez sur Démarrer (), entrez "Contrôle de compte d'utilisateur" et cliquez sur "Modifier les paramètres de contrôle de compte d'utilisateur".

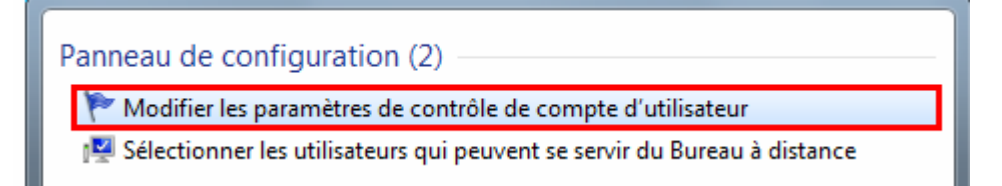

Etape 2 : Dans l'indicateur des notifications, déplacez le curseur jusqu'en bas "Ne jamais m'avertir", puis cliquez sur "OK".

Etape 3 : Lancez Microsoft Excel 2010 et cliquez sur le menu "Fichier".

Etape 4 : Cliquez sur "Options."

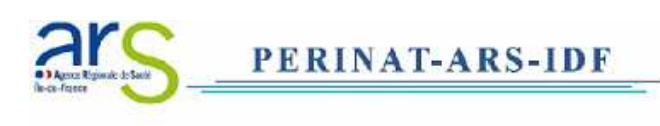

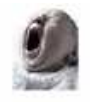

| X 9 · (* · )=                                              | Classeur1                              | - Microsoft Excel                                                                                                    | - 0 <b>- X</b>                                                                                            |
|------------------------------------------------------------|----------------------------------------|----------------------------------------------------------------------------------------------------|----------------------------------------------------------------------------------------------------|
| Fichier Accueil Inser                                      | tion Mise en page For                  | nules Données Révision 4                                                                                                    | Affichage 🗠 🕜 😑 🕼 🔯                                                                                       |
| Enregistrer                                                | Informations                           | sur Classeur1                                                                                                    |                                                                                                    |
| Cuvrir                                                     | Protéger le<br>classeur *              | Autorisations<br>Tout le monde peut<br>ouvrir, copier et modifier<br>toute partie de ce classeur.                                                    | Propriétés =<br>Taille                                                                                    |
| Récent<br>Nouveau<br>Imprimer<br>Enregistrer<br>et envoyer | Vérifier la présence<br>de problemes * | Préparer pour le<br>partage<br>Avant de partager ce<br>fichier, n'oublier pas qu'il<br>contient :<br>Propriétés du<br>document et nom de<br>l'auteur | Titre<br>Balices<br>Catégories<br>Dates associées<br>Dernière modification<br>Créé<br>Dernière impression |
| Alde                                                       | Gérer les<br>versions =                | Versions<br>In existe aucune<br>version précédente<br>de ce fichier.                                                                                 | Personnes associées<br>Auteur<br>Dernière modification pa<br><u>Affricher toutes les propr</u> i          |
| 4.L.                                                       | 8                                      | -                                                                                                    |                                                                                                    |

Etape 5 : Cliquez sur "Personnaliser le Ruban" et, à droite, dans la liste des "Onglets principaux", activez l'option "Développeur" puis cliquez sur "OK".

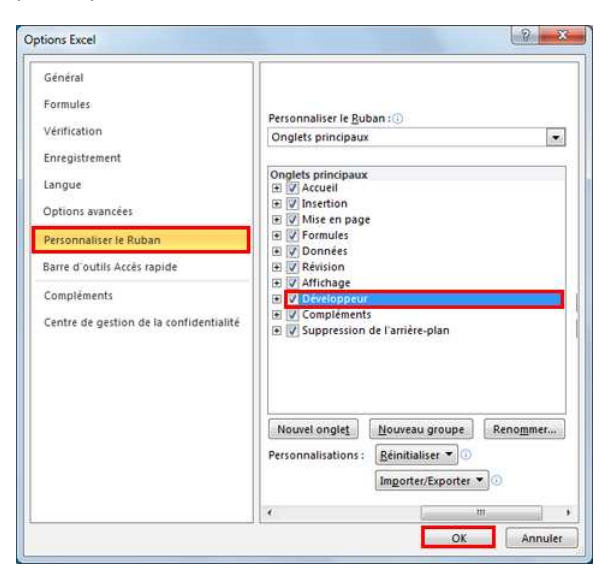

Etape 6 : Ouvrez un classeur Microsoft Excel et cliquez sur le menu " Développeur ".

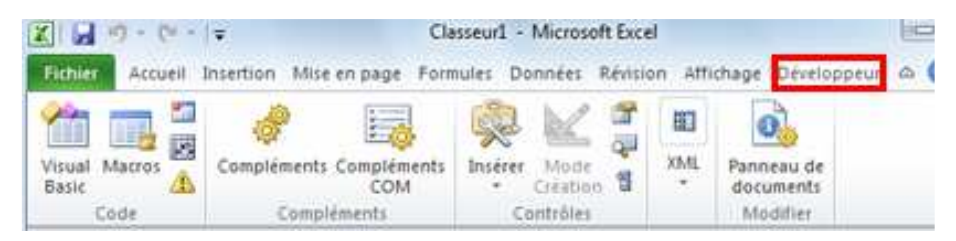

Etape 7 : Cliquez sur "Insérer", puis sur l'icône correspondant à "Autres contrôles"

|               | C+ -        | Ŧ                  | Cla                | sseur1 - Microsoft Exc | el         |                                    |                                    | 0 - 8        |
|---------------|-------------|--------------------|--------------------|------------------------|------------|------------------------------------|------------------------------------|--------------|
| fith          | ter Accueil | Insertion Mise     | en page Form       | iules Données Révis    | ion Aff    | ichage Dérelo                      | ppeur 🗠 🕝                          |              |
| Visus<br>Basi | al Macros   | <b>Compléments</b> | Compléments<br>COM | Inséres Mode           | XML<br>XML | Panneau de<br>documents            |                                    |              |
|               | Code        | Comple             | merits             | Contrôles de formul    | aire       | Modifier                           |                                    |              |
|               | AI          |                    | Ja                 |                        |            | 40                                 | -                                  |              |
| 1             | A           | в                  | ç                  | Contrôles ActiveX      |            | F                                  | G                                  | м            |
| 3             |             |                    |                    | ● A 🛛 ≓ 🛛              |            |                                    |                                    |              |
| 4             |             |                    |                    |                        | Autres     | contrôles                          |                                    |              |
| 5             |             |                    |                    |                        | Insère     | e un contrôle à<br>ôles disponible | partir du jeu d<br>s sur cet ordin | le<br>ateur. |

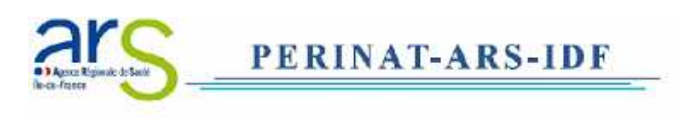

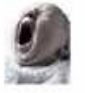

Etape 8 : Dans la boîte de dialogue Autres contrôles, cliquez sur "Enregistrer le contrôle personnalisé".

| Adobe PDF Reader                  | A |
|-----------------------------------|---|
| Apple QuickTime Control 2.0       | 1 |
| Behavior Object                   |   |
| ButtonBar Class                   |   |
| Calendar Control 8.0              |   |
| Contact Selector                  |   |
| ContentVerifier.XlateCheckControl |   |
| CTreeView Control                 |   |
| DBGrid Control                    |   |
| DirDialog.DirDlg                  | - |

Etape 9 : Suivez ensuite le chemin "C:\windows\system32 "et recherchez le fichier "MSCOMCT2.OCX." Cliquez ensuite sur "Ouvrir".

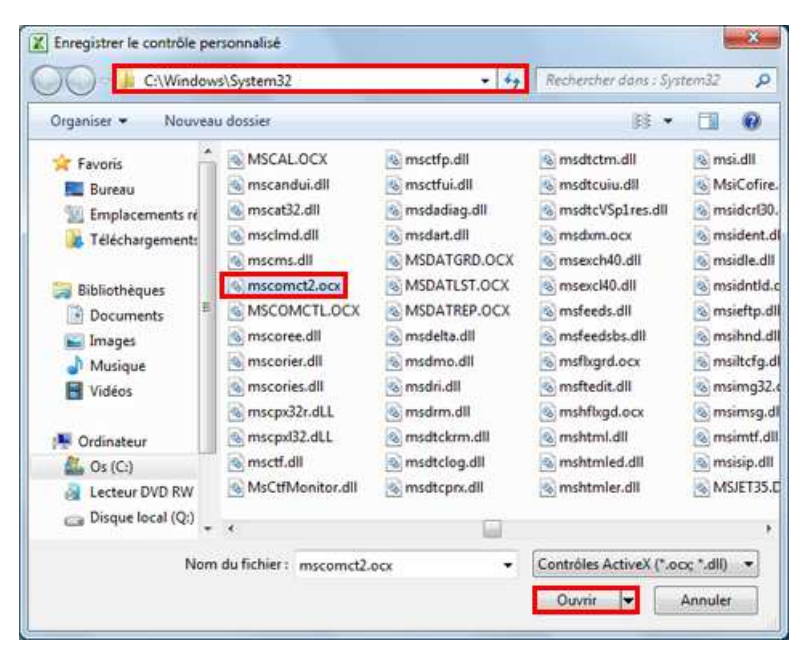

Etape 10 : Microsoft Excel détectera automatiquement le complément "Microsoft Date and Time Picker Control 6.0 (SP6)", sélectionnez-le et cliquez sur OK.

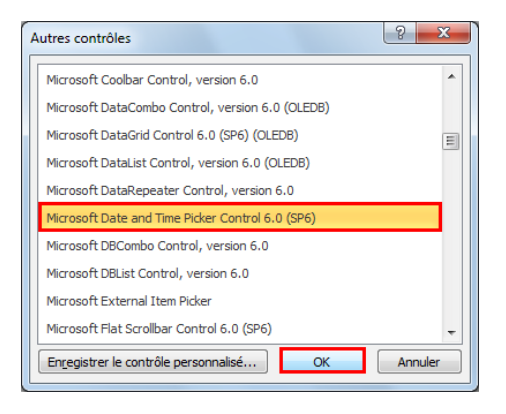

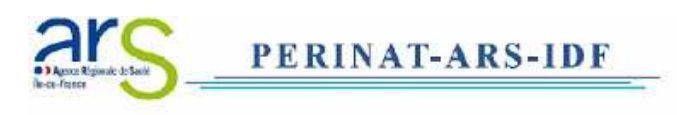

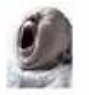

Etape 11 : Pour ajouter le Contrôle Calendrier, répétez les étapes 1 à 9 mais rechercher le fichier "MSCAL.OCX". Cliquez ensuite sur Ouvrir.

| Organiser • Nouvea       | u dossier             |                | 88 •                   |                |
|--------------------------|-----------------------|----------------|------------------------|----------------|
| 🚖 Favoris 📫              | MSCALOCX              | S msctfp.dll   | S msdtctm.dll          | 🚳 msi.dll      |
| E Bureau                 | 🚳 mscandui.dll        | 🚳 msctfui.dll  | 🚳 msdtcuiu.dll         | S MsiCofi      |
| W Emplacements ré        | 🚳 mscat32.dll         | 🚳 msdadiag.dll | S msdtcVSp1res.dll     | 🚳 msider@      |
| Téléchargement:          | 🚳 mscimd.dll          | 🔊 msdart.dli   | 🔊 msdxm.ocx            | S msident      |
| C TO A DO DO DO DO DO DO | 🚳 mscms.dll           | MSDATGRD.OCX   | 🚳 msexch40.dll         | 🔕 msidle.      |
| a Bibliothèques          | S mscomct2.ocx        | S MSDATLST.OCX | 🚳 msexcl40.dll         | \delta msidntl |
| Documents                | S MSCOMCTL.OCX        | S MSDATREP.OCX | 🗟 msfeeds.dll          | 🚳 msieftp      |
| Salmages                 | S mscoree.dll         | 🚳 msdelta.dll  | S msfeedsbs.dll        | 🔊 msihnd       |
| Musique                  | S mscorier.dll        | 🗟 msdmo.dll    | 🗟 msflxgrd.ocx         | S msiltcfg     |
| Vidéos                   | S mscories.dll        | 🗟 msdri.dll    | 🗟 msftedit.dll         | 🗟 msimgi       |
| -                        | 🚳 mscpx32r.dLL        | 🔕 msdrm.dll    | S mshflxgd.ocx         | 🔕 msimsg       |
| Crdinateur               | 🗟 mscpxl32.dLL        | 🗟 msdtckrm.dll | 🗟 mshtml.dll           | 🔕 msimtf       |
| AL Os (C:)               | 🗟 msctf.dll           | S msdtclog.dll | 🗟 mshtmled.dll         | 🗟 msisip.      |
| A Lecteur DVD RW         | MsCtfMonitor.dll      | 🗟 msdtcprx.dll | 🗟 mshtmler.dll         | S MSJET3       |
| Disque local (Q:)        |                       |                |                        |                |
|                          | 4                     | haf            |                        |                |
| Nom                      | du fichier : MSCAL.OC | × •            | Contrôles ActiveX (*.o | oc*.dll) ▼     |

Etape 12 : Microsoft Excel détectera automatiquement le complément "Calendar Control 8.0", sélectionnez-le et cliquez sur "OK".

| Adobe PDF Reader                  |  |
|-----------------------------------|--|
| Apple QuickTime Control 2.0       |  |
| Behavior Object                   |  |
| ButtonBar Class                   |  |
| Calendar Control 8.0              |  |
| Contact Selector                  |  |
| ContentVerifier.XlateCheckControl |  |
| CTreeView Control                 |  |
| DBGrid Control                    |  |
| DirDialog, DirDlg                 |  |

Etape 13 : Pour terminer, configurez de nouveau le "Contrôle de compte d'utilisateur" de manière sécurisée, comme indiqué à l'étape 1.

| difier v<br>savoir j | otre ordina<br>olus sur les | te a unissteur contribue a empecner les programmes potentiellement suspect<br>iteur.<br>paramètres de contrôle de compte d'utilisateur                                          |
|----------------------|-----------------------------|----------------------------------------------------------------------------------------------------|
|                      | urs m'averti                | ir<br>Toujours m'avertir quand :<br>Des programmes tentent d'installer des logiciels ou<br>d'apporter des modifications à mon ordinateur.<br>Je modifie des paramètres Windows. |
| -                    | -                           | Recommandé si vous installez régulièrement de<br>nouveaux logiciest et visitez des sites Web qui ne<br>vous sont pas familier.                                                  |
| Nejan                | nais m'aver                 | tir                                                                                                    |

Une fois ces modifications réalisées, vous pouvez utiliser l'utilitaire de calcul du terme